# 大创报销单网上申报流程(试用)

一、登录

网址: http://125.223.63.227:8080/loginController.do?login(内网使用)或从教务处网站"实 践教学管理平台入口"处进入

账号:项目负责人学号或指导教师工号

密码:初始密码 123456

| 黑     | 龙江コ            | 程学院    |   |
|-------|----------------|--------|---|
| 创新    | 训业公.           | 共服务平   | 台 |
|       |                |        |   |
| ₽ 用户  | 受录             |        |   |
| 请输入用  | 户名             |        | ≜ |
| 请输入密  |                |        |   |
| ■记住用所 | P名 <u>忘记密码</u> | 2 4、登录 |   |

### 二、填写报销单

1. 点击"大创"版块下的"报销单查询"。

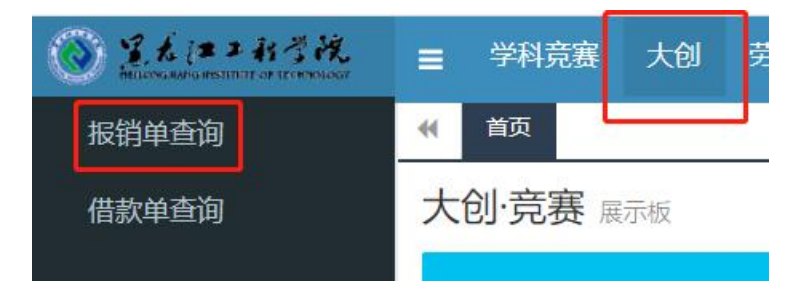

2. 点击"大创报销录入"。

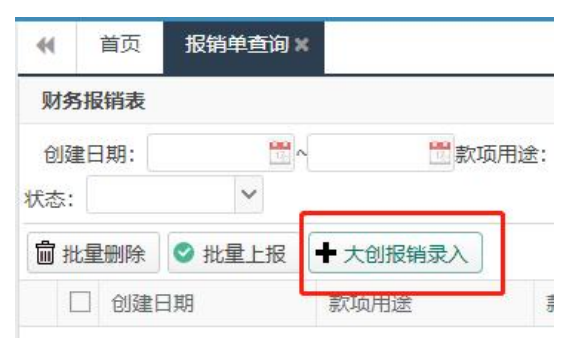

3. 点击"选择"按钮,指导教师或项目负责人名下的项目会自动弹出供选择。

| 大创项目:  |   |        | 选择青空 |
|--------|---|--------|------|
| 总金额:   |   | 已审核金额: |      |
| 结题情况:  |   | 剩余金额:  |      |
| 款项用途:  | ~ |        |      |
| 挤项目号): |   |        |      |

# 4. 选择要报销的项目,单击后点击"确认"。

| 大刨唤日                                                                                                    |      |      |         | 大刨坝日选择 |                                                                                             |
|----------------------------------------------------------------------------------------------------|------|------|---------|--------|---------------------------------------------------------------------------------------------|
| 项目名称: 项目年份:                                                                                                    |      | Q 查询 | き重置     | 项目名称   | 操作)                                                                                         |
| 项目名称                                                                                                    | 项目年份 |      |         |        | 1<br>1<br>1<br>1<br>1<br>1<br>1<br>1<br>1<br>1<br>1<br>1<br>1<br>1<br>1<br>1<br>1<br>1<br>1 |
| Barton I and a second second                                                                                     | 2022 |      |         | 1      | Par                                                                                         |
| Ŧ                                                                                                    | 2022 |      |         |        |                                                                                             |
|                                                                                                    | 2021 |      |         |        |                                                                                             |
| in Dation in the set                                                                                             | 2022 |      |         |        |                                                                                             |
|                                                                                                    | 2021 |      |         |        |                                                                                             |
|                                                                                                    | 2021 |      |         |        |                                                                                             |
| and the second second second second second second second second second second second second second second second | 2018 |      |         |        |                                                                                             |
|                                                                                                    |      |      |         |        |                                                                                             |
| 0 ∨ 14 4 1 /1 ▶ ₩ Ŏ                                                                                              |      |      | 1-7共 7条 | _      | 1.0                                                                                         |
|                                                                                                    |      |      |         | Tim 14 | 1971 11                                                                                     |

5. 选择项目后会弹出报销单申请框,如实填写。

| 创报销单申请       |              |          |      |
|--------------|--------------|----------|------|
| 大创项目:        | 通过信息验证!      |          | 选择清空 |
| 总金额:         |              | 已审核金额:   |      |
| 结题情况:        | 1            | 剩余金额:    |      |
| 款项用途:        | ~            |          |      |
| 款项来源(财务项目号): | 1            | 标箭头的几处系自 | 动生成  |
| 报销人姓名:       |              | 报销人联系电话: |      |
| 报销人所在部门:     |              |          |      |
| 支付方式:        | ○现金 ○转账 ○公务卡 | 报账金额:    |      |
| 转账单位:        | 如实填写,无转账单位则  | J填"无"    |      |
| 转账账号:        |              |          |      |
| 转账银行:        |              |          |      |

 在附件位置上传佐证材料(包括但不限于论文录用通知等证明性材料),点击"提交"按 钮即可提交附件。如提交的材料较多,可以压缩包形式上传。证明材料不足的申请不予通 过,修改后再次上报。

| 转账单位:                |            |           |                   |      |
|----------------------|------------|-----------|-------------------|------|
| 转 <mark>账账号</mark> : |            |           |                   |      |
| 转账银行:                |            |           |                   |      |
| 重要!版面<br>备注:         | 费、知识产权等需要提 | 是供佐证的报销申证 | <b>青在此处提</b> 交,否则 | 不予通过 |
|                      | 添加文件       |           |                   |      |
| 附件:                  |            |           |                   |      |

| 附件: | 添加文件                  |    |                |
|-----|-----------------------|----|----------------|
|     | 技术开发合同.doc(19652KB) × |    |                |
|     | / 如果这个进度条完全不动,可以无视    | •  |                |
|     | 直接点右下方"提交",此时会上传附件    | 提文 | <b>,</b><br>关闭 |

报销单填写完毕,可点击"保存"也可点击"上报"。如点击"上报",申请流程直接到下一步,申请人无法修改。建议先选择"保存"。

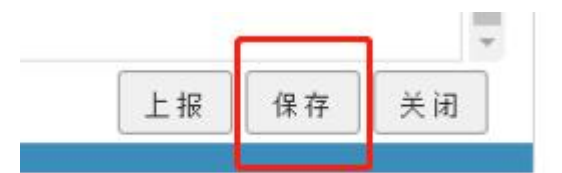

上一步完成后跳回报销初始界面,此时点击"查询",会显示出刚刚填写的申请单。如果
上一步选择了"保存",此时状态显示"未上报",可编辑。检查无误后点击"上报"按钮即可。

| 财务报销表  |          |          |      |       |         |      |      |       |     | í — – – – – – – – – – – – – – – – – – – |
|--------|----------|----------|------|-------|---------|------|------|-------|-----|-----------------------------------------|
| 创建日期:  | <u>.</u> |          | i用途: | 款项来源: | 报销人姓名:  | 竞    | 蹇名称: | 大创名称: |     | Q 直询 2 重 置                              |
| 状态:    | ~        |          |      |       |         |      |      |       |     |                                         |
| 💼 批量删除 | ◎ 批量上报   | ◆ 大创报销录入 |      |       |         |      |      |       |     |                                         |
| □ 创建日  | 期        | 款项用途     | 款项来源 | 报销人姓名 | 报销人联系电话 | 报账金额 | 竟赛名称 | 大创名称  | 状态  | 操作                                      |
| 1 [    |          |          |      |       |         |      |      |       | 末上报 | ★上报 CF编辑 Q 查看 自 删除                      |

#### 三、报销流程

1. 线上部分

项目负责人或项目指导教师作为申请人在线填写报销单→项目所在学院院长在线审核 签字→教务处实践运行科在线审核签字→教务处处长在线审核签字

2. 线下部分

**教务处处长审核通过后**,申请人方可打印报销单,携报销单到教务处时间运行科(综合楼 727)进行确认。确认后申请人自行去财务大厅,依财务要求办理报销。

## 四、其他

本大创报销流程旨在推进信息化,并综合考虑财务处要求制定。报销单网上申请系统目 前在试用阶段,如后续有更改另行通知。